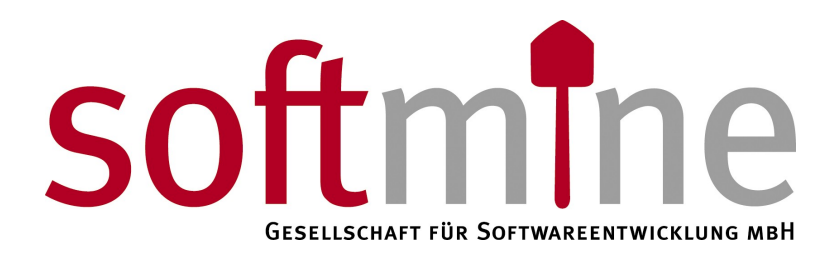

# SDS – Softmine Document Safe

Archivierung mit Microsoft Exchange 2003 Version 2.1 | Revision 3

## 1 Archivierung mit Microsoft Exchange 2003

Um E-Mails aus Microsoft Exchange mit Hilfe des SDS archivieren zu können, muss der Exchange Server entsprechend konfiguriert werden.

Dieses Kapitel beschreibt die notwendigen Konfigurationsschritte.

Hinweis: Die folgenden Schritte setzen Microsoft Exchange 2003 mit Service Pack 2 voraus.

#### 1.1 Einrichten eines Journal-Postfachs

Zunächst muss ein Journalpostfach eingerichtet werden. Melden Sie sich an Ihrem Microsoft Exchange Server an und öffnen Sie "Active Directory-Benutzer und Computer". Öffnen Sie den Zweig "Users".

Fügen Sie einen neuen Benutzer hinzu, indem Sie "Neu / Benutzer" aus dem Kontextmenü wählen. Tragen Sie in die Felder Vorname und Nachname "SDS" und "Journalpostfach" ein, wie es auf der folgenden Abbildung zu erkennen ist. Wählen Sie als Anmeldenamen "SDSJournalpostfach".

| ues Objekt - Benutzer 🛛 🗙                        |                                             |  |  |  |  |
|--------------------------------------------------|---------------------------------------------|--|--|--|--|
| Erstellen i                                      | in: ezma.de/Users                           |  |  |  |  |
| ⊻orname:                                         | SDS <u>I</u> nitialen:                      |  |  |  |  |
| <u>N</u> achname:                                | Journalpostfach                             |  |  |  |  |
| Vollständiger Name:                              | SDS Journalpostfach                         |  |  |  |  |
| Ben <u>u</u> tzeranmeldenan                      | ne:                                         |  |  |  |  |
| SDSJournalpostfach                               | ezma.de                                     |  |  |  |  |
| B <u>e</u> nutzeranmeldename (Prä-Windows 2000): |                                             |  |  |  |  |
| EZMAN                                            | SDSJournalpostfach                          |  |  |  |  |
|                                                  |                                             |  |  |  |  |
|                                                  | < <u>Z</u> urück <u>W</u> eiter > Abbrecher |  |  |  |  |

Klicken Sie auf "Weiter" und vergeben Sie ein Passwort für den Account, stellen Sie sicher, dass das Kennwort nie abläuft.

Stellen Sie im nächsten Schritt sicher, dass "Exchange-Postfach erstellen" aktiviert ist, und nehmen die Einstellungen entsprechend der folgenden Abbildung vor.

Copyright 2008 Softmine Gesellschaft für Softwareentwicklung mbH. Alle Rechte vorbehalten. Kopie. Reproduktion oder Duplikation als Ganzes oder in Teilen sind ohne ausdrückliche Erlaubnis der Softmine Gesellschaft für Softwareentwicklung mbH verboten

| Neues Objekt - Benutzer                                 |  |  |  |  |  |
|---------------------------------------------------------|--|--|--|--|--|
| Erstellen in: ezma.de/Users                             |  |  |  |  |  |
| Exchange-Postfach erstellen                             |  |  |  |  |  |
| Alias:                                                  |  |  |  |  |  |
| SDSJournalpostfach                                      |  |  |  |  |  |
| Server:                                                 |  |  |  |  |  |
| Erste Organisation/Erste administrative Gruppe/EXCHANGE |  |  |  |  |  |
| Postfachspeicher:                                       |  |  |  |  |  |
| Erste Speichergruppe/Postfachspeicher (EXCHANGE)        |  |  |  |  |  |
|                                                         |  |  |  |  |  |
|                                                         |  |  |  |  |  |
|                                                         |  |  |  |  |  |
| < <u>Z</u> urück <u>W</u> eiter > Abbrechen             |  |  |  |  |  |

Klicken Sie auf "Weiter" und anschließend auf "Fertigstellen"

Öffnen Sie nun die Eigenschaften des neu erstellten Benutzers, welchen auf die Registerkarte "Exchange – Erweitert" und aktivieren die Option "Nicht in Exchange Adresslisten zeigen".

Wechseln Sie nun auf die Registerkarte "Exchange Features" und öffnen die Einstellungen des POP3-Protokolls. Passen Sie die Eigenschaften entsprechend der folgenden Abbildung an.

| Exchange-Features                                       |  |  |  |  |
|---------------------------------------------------------|--|--|--|--|
| POP3                                                    |  |  |  |  |
|                                                         |  |  |  |  |
|                                                         |  |  |  |  |
| Protokollstandards verwenden                            |  |  |  |  |
| Nachrichteninhalt                                       |  |  |  |  |
|                                                         |  |  |  |  |
| Nachrichtentext als unformatierter <u>T</u> ext         |  |  |  |  |
| C Nachrichtentext als <u>H</u> TML                      |  |  |  |  |
|                                                         |  |  |  |  |
| <u>O</u> DENCODE <u>RisHay fill Macintosh verwandan</u> |  |  |  |  |
|                                                         |  |  |  |  |
| Standardzeichensatz:                                    |  |  |  |  |
| Unicode (UTF-8)                                         |  |  |  |  |
| Microsoft Exchange <u>B</u> ich-Text-Format verwenden   |  |  |  |  |
|                                                         |  |  |  |  |
|                                                         |  |  |  |  |
| OK Abbrechen Übernehmen Hilfe                           |  |  |  |  |

### 1.2 Aktivieren des Umschlagsjournalmodus

Um E-Mails mit Hilfe des SDS korrekt archivieren zu können, muss der Umschlagsjorunalmodus von Microsoft Exchange aktiviert werden.

Weitere Informationen über den Umschlagsjournalmodus in Microsft Exchange 2003 finden Sie hier: <u>http://technet.microsoft.com/de-de/library/aa997525%28EXCHG.65%29.aspx</u>

Microsoft stellt für die Konfiguration das Werkzeug *Exejcfg.EXE* bereit, dass unter folgender Adresse heruntergeladen werden kann: <u>http://www.microsoft.com/downloads/details.aspx?</u> FamilyId=E7F73F10-7933-40F3-B07E-EBF38DF3400D&displaylang=en\_

Öffnen Sie eine Eingabeaufforderung und führen Sie den Befehl *Exejcfg.EXE -e* aus, um den Umschlagsjournalmodus zu aktivieren.

Hilfe erhalten Sie durch Eingabe des Befehls Exejcfg.EXE /?.

#### 1.3 Aktivieren der Journalerstellung

Führen Sie auf dem Objekt "Postfachspeicher" einen Rechtsklick aus, und öffnen Sie die Eigenschaften.

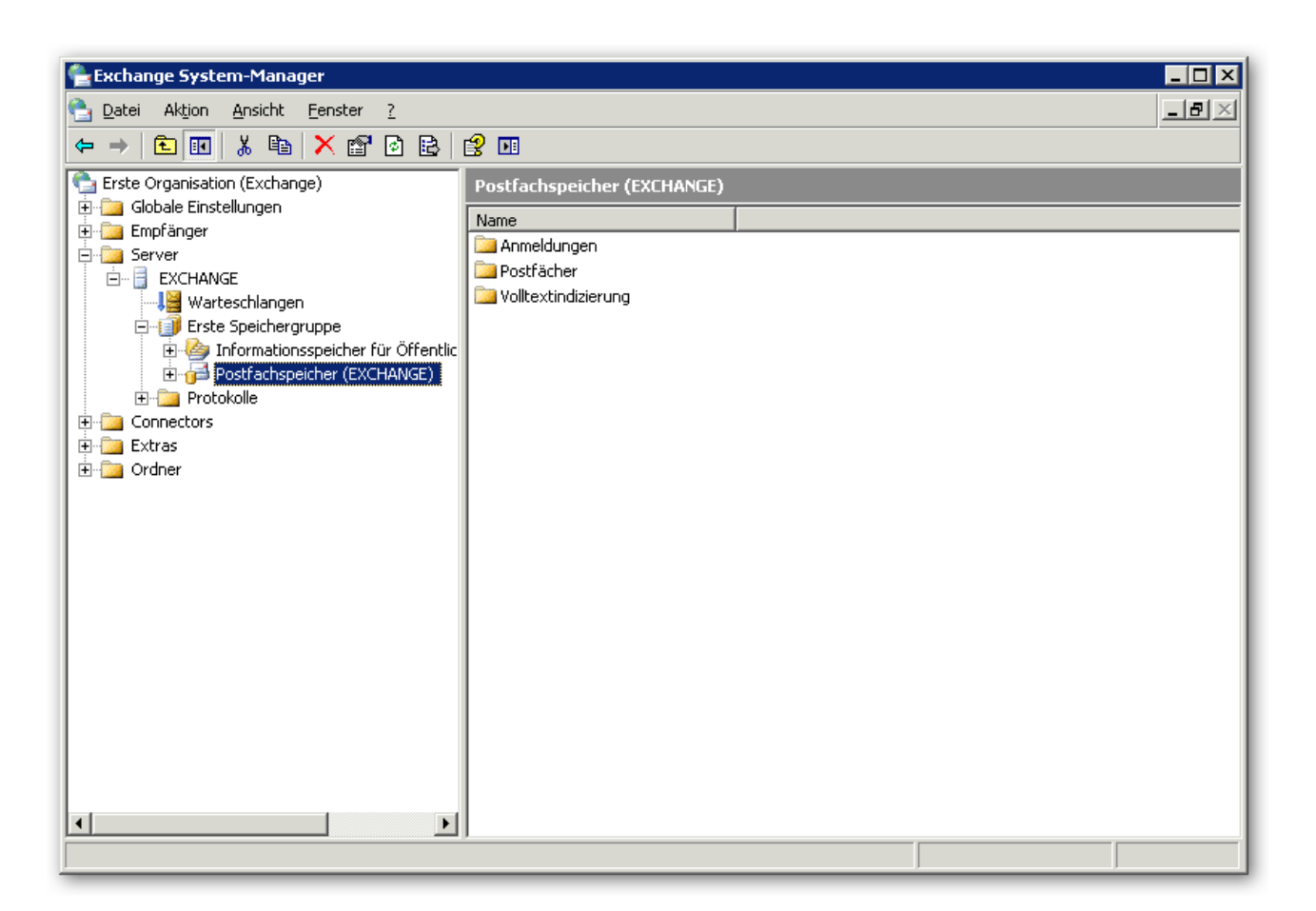

Aktivieren Sie das Kontrollkästchen "Alle von Postfächern (…) Nachrichten archivieren" und Wählen Sie den im ersten Schritt erstellen Kontakt "SDS Journalpostfach" aus, indem Sie auf "Durchsuchen" klicken.

| Eigenschaften für Postf                                                                                 | achspeicher (EX                                                        | CHANGE)     | ? ×        |  |  |  |  |
|----------------------------------------------------------------------------------------------------|------------------------------------------------------------------------|-------------|------------|--|--|--|--|
| Volltextindizierung                                                                                     | Details                                                                | Richtlinien | Sicherheit |  |  |  |  |
| Allgemein                                                                                               | Datenbank                                                              | <           | Grenzwerte |  |  |  |  |
| Postfachspeicher (EXCHANGE)                                                                             |                                                                        |             |            |  |  |  |  |
| Öffentlicher <u>S</u> tandardinformationsspeicher:                                                      |                                                                        |             |            |  |  |  |  |
| formationsspeicher für Öffentliche Ordner (EXCHANGE)                                                    |                                                                        |             |            |  |  |  |  |
| Offlineadressliste:                                                                                     |                                                                        |             |            |  |  |  |  |
| Standard-Offlineadressliste D <u>u</u> rchsuchen                                                        |                                                                        |             |            |  |  |  |  |
| Alle von Postfächern in diesem Informationsspeicher gesendeten oder empfangenen Nachrichten archivieren |                                                                        |             |            |  |  |  |  |
| SDS Journalpostfach Durchsuchen                                                                         |                                                                        |             |            |  |  |  |  |
| Clients unterstützen S/MIME-Signatur                                                                    |                                                                        |             |            |  |  |  |  |
| 🔲 <u>E</u> ingehende Interne                                                                            | Eingehende Internetnachrichten in Schriftart mit fester Größe anzeigen |             |            |  |  |  |  |
|                                                                                                    |                                                                        |             |            |  |  |  |  |
|                                                                                                    |                                                                        |             |            |  |  |  |  |
|                                                                                                    |                                                                        |             |            |  |  |  |  |
| OK                                                                                                    | Abbrechen                                                              | Übernehm    | nen Hilfe  |  |  |  |  |

Klicken Sie auf "OK", um die Konfiguration abzuschließen.

Weitere Informationen über die Journalerstellung in Microsoft Exchange 2003 finden Sie hier: http://technet.microsoft.com/de-de/library/aa997525%28EXCHG.65%29.aspx